# HEIDELBERGCEMENT **BANGLADESH LTD**.

# 34<sup>th</sup> Annual General Meeting

# **QUICK USER GUIDE OF**

#### Virtual AGM Platform For Shareholder (Individual/company/proxy)

If you need assistance with system login/Share/BO ID or Folio please get in touch with:

Sultan Reaz Mahmud +880 1521208713 Motaher Hossain Mozumder +880 1729072715

Prepared by **COMJAGAT TECHNOLOGIES** 

| AGM Link: https://agmbd.live/heidelbergcement2023                                                                                      |                                                                                                   |  |  |
|----------------------------------------------------------------------------------------------------|---------------------------------------------------------------------------------------------------|--|--|
| AGM portal login Interface                                                                                                    | QR Code:                                                                                          |  |  |
|                                                                                                    |                                                                                                   |  |  |
| ৩৪তম বার্ষিক সাধারণ সভা (ভার্চুয়াল)<br>হাইজেবার্গসিমেট বাংগাদেশ শিষ্ট<br>তারিশ্ব ১০ ছল ২০২৩                                           | ABATT Annual General Meeting (Virtual)<br>HeidelbergCernent Bangladesh Ltd.<br>Data: 13 June 2023 |  |  |
| Login as Shareholder                                                                                                    | Login as Board Member / Company Secretary                                                         |  |  |
| Individual Company Proxy                                                                                                    | Login ID:<br>Enter Your Login ID                                                                  |  |  |
| BO ID/ Folio No.:                                                                                                    | Login                                                                                             |  |  |
| Enter Your BO ID/ Folio No.                                                                                                    | Login as Official / Auditor / Scrutinizer / BSEC                                                  |  |  |
| Shareholder's Name                                                                                                    | / DSE / CSE                                                                                       |  |  |
| Total Shares (As on Record Date):                                                                                                    | Login ID:                                                                                         |  |  |
| Enter Your Total Shares (As on Record Date)                                                                                            | Enter Your Login ID                                                                               |  |  |
| HeidelbergCement Bangladesh Ltd. Shareholders' User Guide   Annual<br>Powered By ComJagat Technologies I<br>Individual Login Interface | Report 2022<br>Limited                                                                            |  |  |
| Click "Individual" Tab                                                                                                    | Login as Shareholder                                                                              |  |  |
|                                                                                                    |                                                                                                   |  |  |
| Number                                                                                                    | individual Company Proxy                                                                          |  |  |
| Shareholder's Name will show                                                                                                    | BO ID/ Folio No.:                                                                                 |  |  |
| automatically                                                                                                    | Enter Your BO ID/ Folio No.                                                                       |  |  |
| Cursor will blink in total share field                                                                                                 | Shareholder's Name                                                                                |  |  |
| Enter your correct Total share as on                                                                                                   | Total Shares (As on Record Date):                                                                 |  |  |
| record date                                                                                                    | Enter Your Total Shares (As on Record Date)                                                       |  |  |
| Enter Mobile, Number To get, OTP                                                                                                    | Login                                                                                             |  |  |
| Correct Information will allow an                                                                                                    |                                                                                                   |  |  |
|                                                                                                    |                                                                                                   |  |  |
| individual shareholder to log III.                                                                                                    |                                                                                                   |  |  |

#### **Company Login Interface**

- Click "Company" Tab.
- Enter correct BO ID/ Folio Number of your Company.
- The Company Name will show automatically.
- Cursor will blink in total share field.
- Enter your correct Total share as on record date.
- Authorized person name will be the person who will be assigned from the specific company. In attendance report that name will be counted.
- Correct Information will allow aCompany shareholder to login.

#### Proxy Login Interface

- Click "Proxy" Tab.
- Enter your correct BO ID/Folio
  Number.
- Shareholder's Name will show automatically.
- Cursor will blink in total share field.
- Enter your correct Total share as on record date.
- Proxy name will come automatically.
- Correct Information will allow a
  Proxy shareholder to log in

| Individual             | Company                  | Ргоху |
|------------------------|--------------------------|-------|
| BO ID/ Folio No.:      |                          |       |
| Enter Your BO ID/ F    | olio No.                 |       |
| Shareholder's Name:    |                          |       |
| Shareholder's Name     | 2                        |       |
| Total Shares (As on Re | cord Date):              |       |
| Enter Your Total Sha   | ares (As on Record Date) |       |
| Proxy Name:            |                          |       |
| Enter Proxy Name       |                          |       |
| Login                  |                          |       |

Login as Shareholder

Company

Date):

Ргоху

Total Shares (As on Record

Enter Your Total Shares (As c

Individual

BO ID/ Folio No.:

Company Name:

Login

Company Name

Authorized Person Name:

Enter Your Authorized Person Name

Enter Your BO ID/ Folio No.

### Shareholder Landing Page

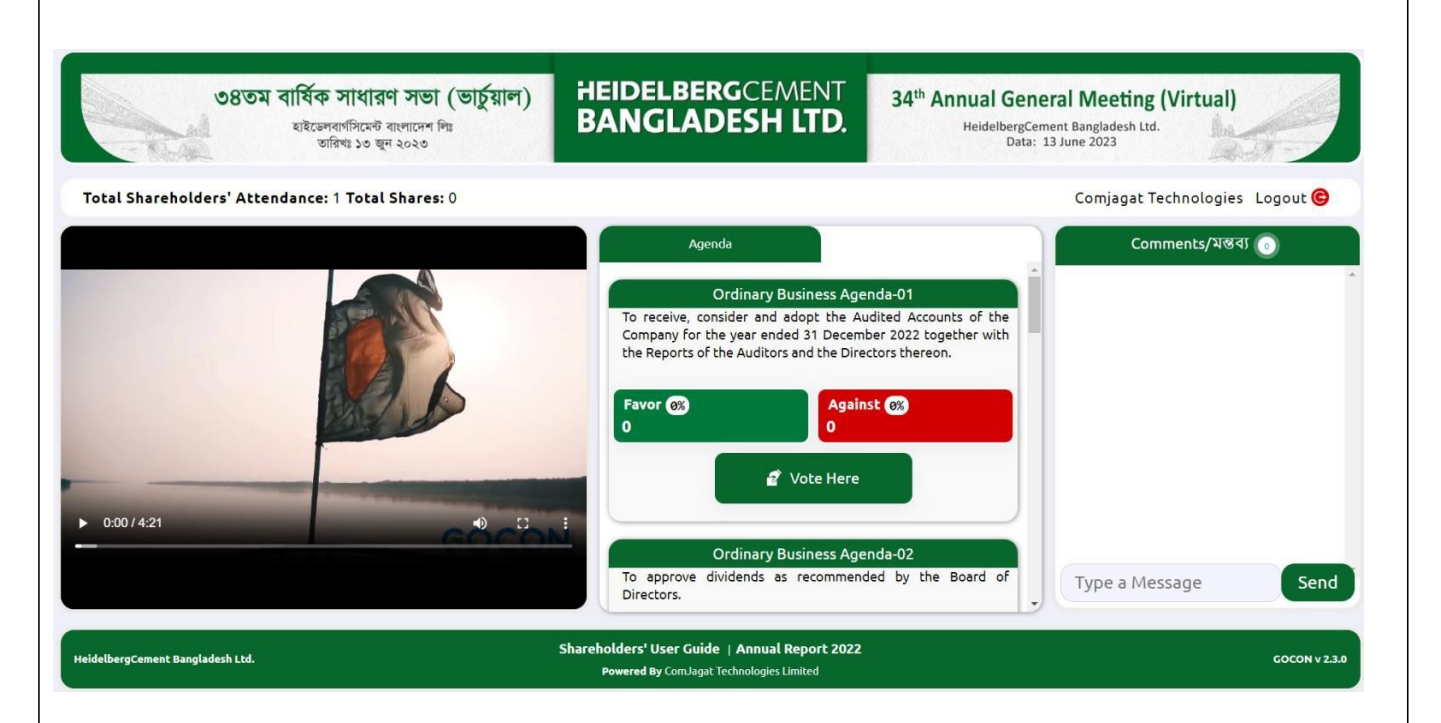

If Video get Paused or Video Loading Error due to Internet Failure or Bandwidth Dropout. Please Refresh the Page.

### Video Conference of Board Member:

In this window shareholder can see Live Video Conference of Board members.

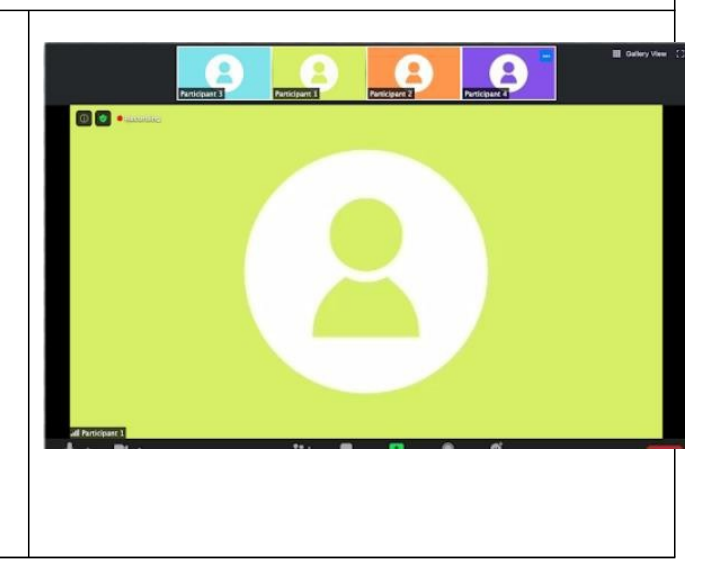

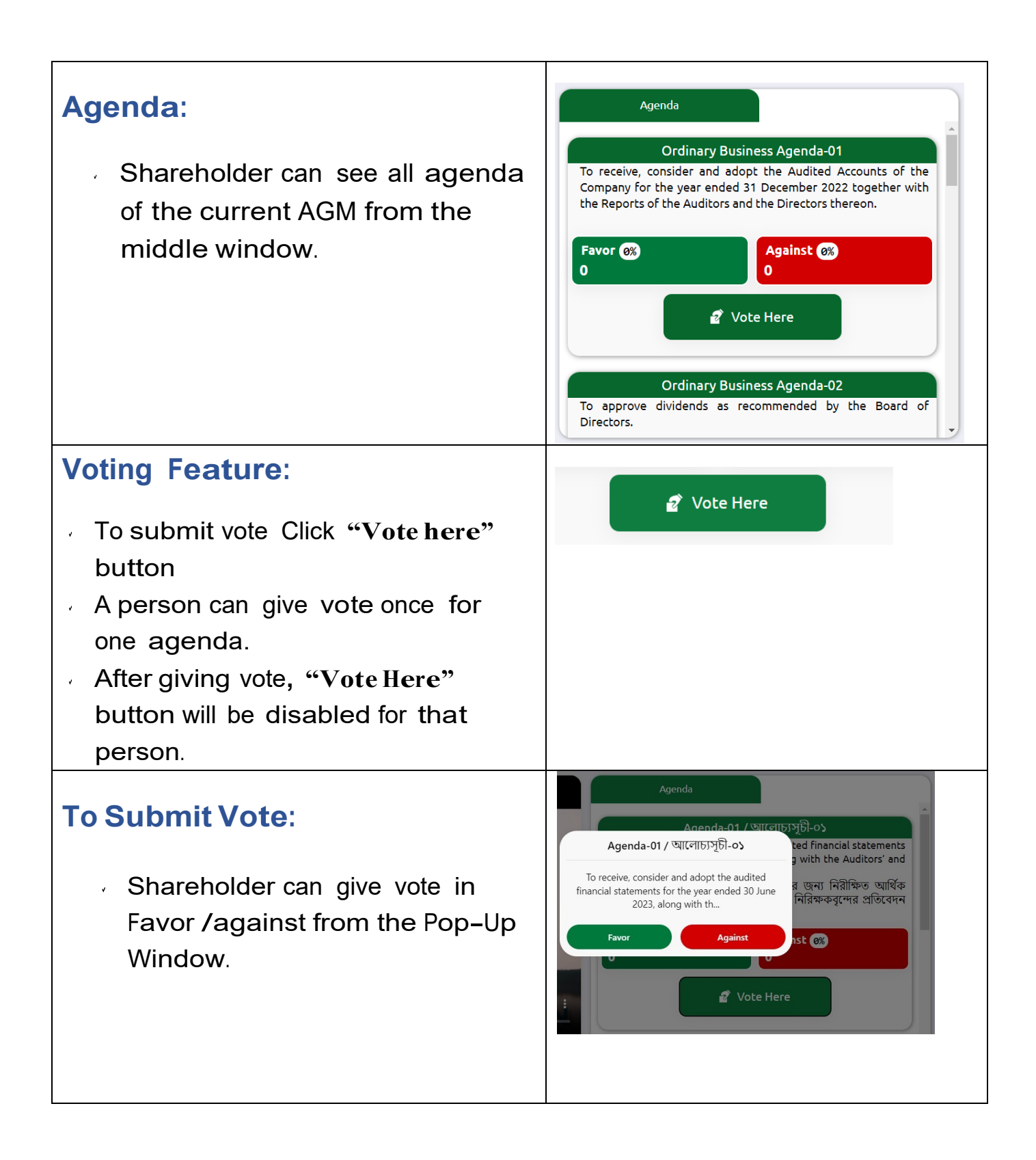

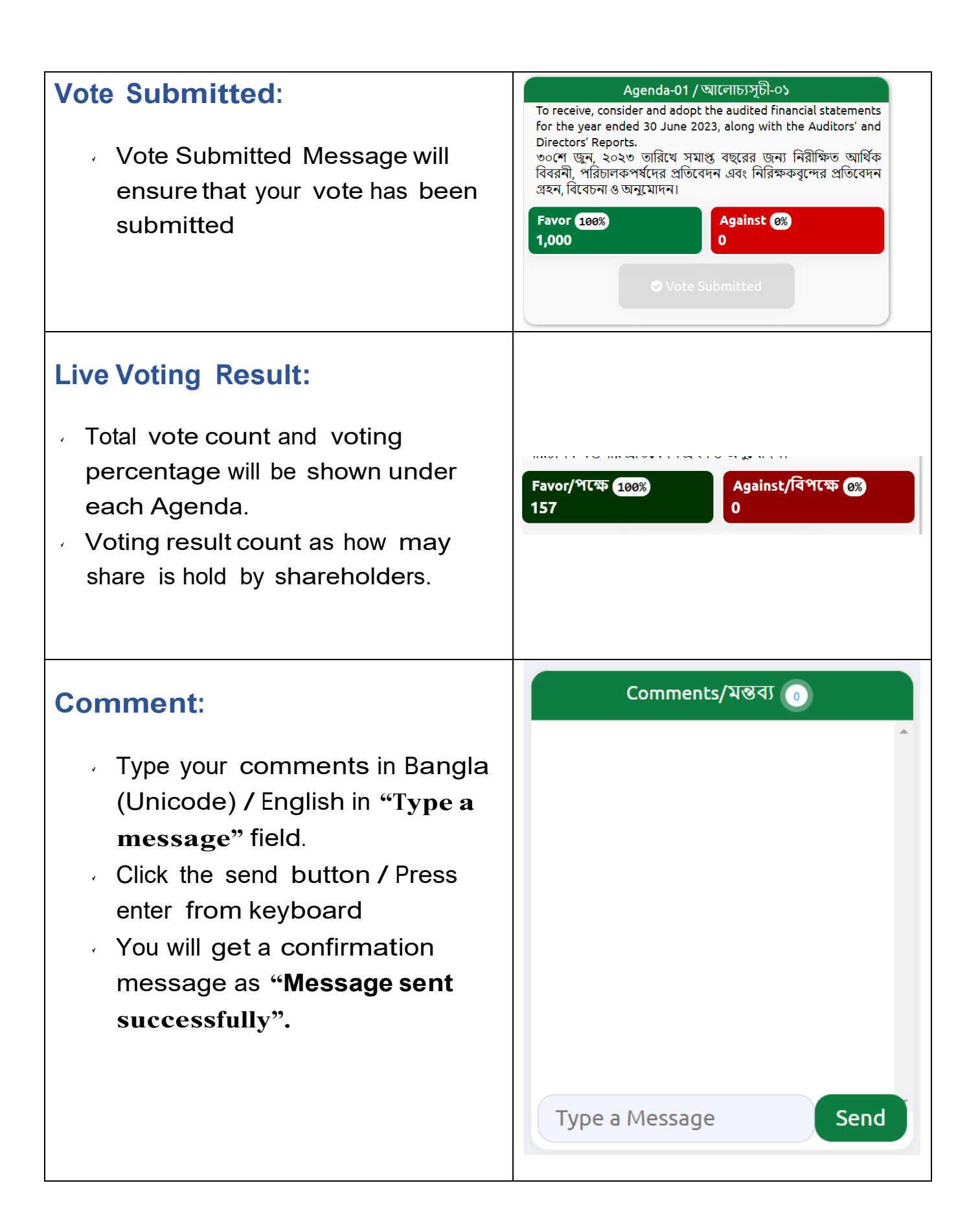

| Shareholders' Attendance:<br>Shareholder can see total<br>shareholder attendance and<br>total shares. |                                                     |
|----------------------------------------------------------------------------------------------------|-----------------------------------------------------|
|                                                                                                    | Total Shareholders' Attendance: 1 Total Shares: 157 |
|                                                                                                    |                                                     |
| Logout:<br>By clicking the log out button<br>shareholder can logout from<br>the interface.            | Logout <mark>e</mark>                               |

# **Contact Details**

### **Comjagat Technologies**

House#29 (MA), Road#6, Dhanmondi, Dhaka#1205 Sales: 01711936465, 01670223187 E-Mail: mehbuba.gulshan@e-jagat.com masum@e-jagat.com Web: gocon.live Facebook:www.facebook.com/GOCON.0FFICIAL